#### Precision Liquid Fertilizer Solutions

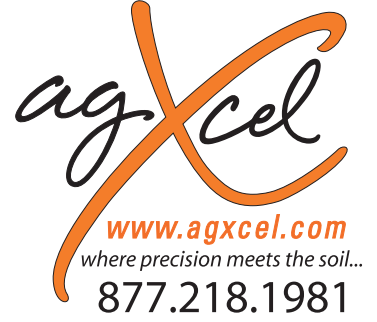

### Quick Start Setup Instructions for Raven LRC & AgXcel Harness for NH3 Profile plus GX40 Synergist

Involved AgXcel Harnesses: 17712, 17713, 17714, 55613

**PLEASE NOTE: Your setup may vary.** These screen shots represents a typical AgXcel Liquid Fertilizer System setup. See the Raven LRC Operator's Manual for safety information and additional setup and operating information.

### Navigate to the Profile Setup

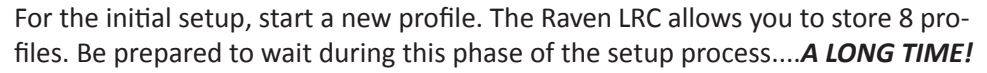

Setup

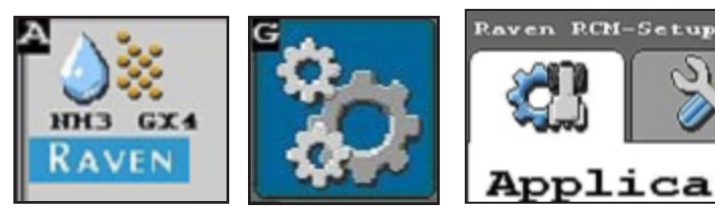

#### **1. Select New Profile**

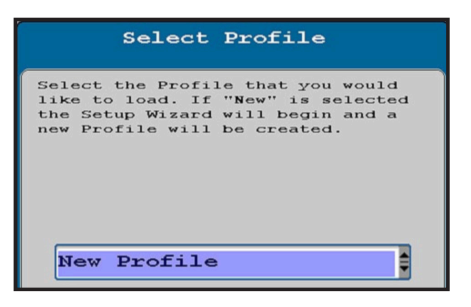

## 5. Select Application Type & Application Mode.

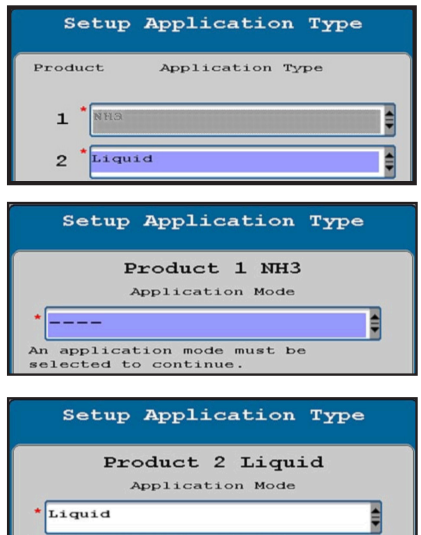

Application Mode
Liquid
Application Mode - Liquid
Conventional Liquid application.
Application rate is entered and
documented as
Gallons/Acre(Liters/Hectare)

PO Box 1611 Kearney, NE 68848 877.218.1981 www.agxcel.com

- Applicator 2. Enter Profile Name
  - 3. Machine Type ->NH3 Tool -> AgXcel 2 Product for Liquid

### 4. Setup System and RPM Sensors

 $\hat{\mathbf{x}}$ 

NH3 GX40 Synergist

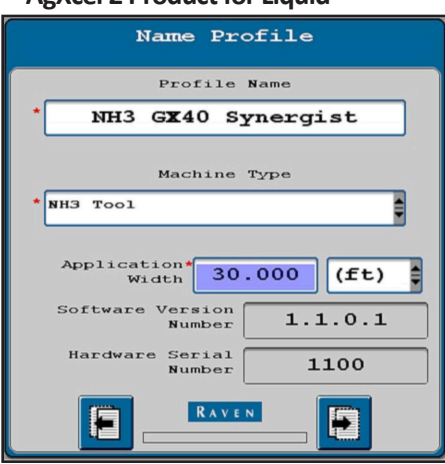

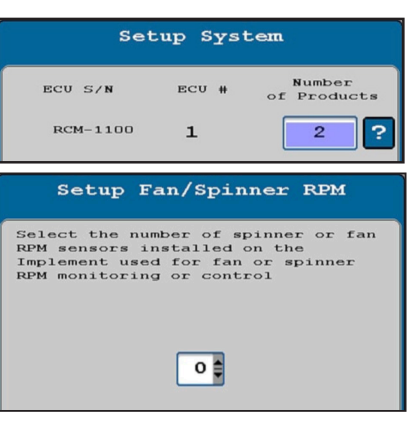

6. Setup Section Groups. Section Group 2 will start with Section Driver 7. Other Section Setups are possible. PR 1 (NH3) – Sections 1-6 are reserved for NH3 and PR 2 - Starts with Section Driver 7 Sample Setup:

| Se               | tup Sec              | tion Gro     | oups             |
|------------------|----------------------|--------------|------------------|
| Numbe            | er of Sect<br>Gro    | ion 2        | ?                |
| Setuj            | p Sectio             | on Harne     | essing           |
| Section<br>Group | *Starting<br>Section | Number<br>Of | Equal<br>Section |
| 1                | 1                    | 2            |                  |
| 2                | 7                    | 2            |                  |

#### Setup Section Group Assignment Product Section Groups ? Section Group 1 1 2 Section Group 2 Setup Section Width Enter the width of the sections <sup>1</sup>15.000 715.000 2 15.000 8 15.000 3 0.000 4\* 0.000 5 0.000 (ft) 0.000 (ft)

#### Ver. 1.00 Date: 1\_2018

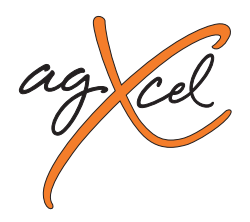

Involved AgXcel Harnesses: 17712, 17713, 17714, 55613

### Configuration – cont.

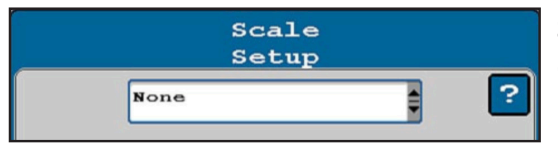

Scale Setup - If using a scale, please select the correct option. If not, select None.

#### 7. The AgXcel Pressure Sensor will be setup as a Custom sensor. Calibration will be done later.

Pressure Sensor 1 – NH3 Pressure Sensor 2 – Liquid

| Setup I              | ressure | Sensors |   |
|----------------------|---------|---------|---|
|                      |         |         | ? |
| Pressure<br>Sensor 1 | Custom  |         |   |
| Pressure<br>Sensor 2 | Custom  |         | • |
| Pressure<br>Sensor 3 | None    |         |   |
| Pressure<br>Sensor 4 | None    |         |   |

Sensors (such as pressure, pump RPM, spinner RPM) do not need to be assigned to a specific product if they are just being used to monitor a device and not to control it. There may be times when you want to assign the sensor to a product, and there will be time when you do not want to specifically assign the sensor.

#### For a typical setup, leave these 2 screens as shown on the left and bottom.

If you assign a Pressure Sensor to a Product, and enter a Minimum/Maximum and check the Alarm box, those become control limits. The system will not go above or below those pressures.

You can put the display for a particular sensor on the product RUN screen so you can see all the information about that system on one screen. (See Display Settings).

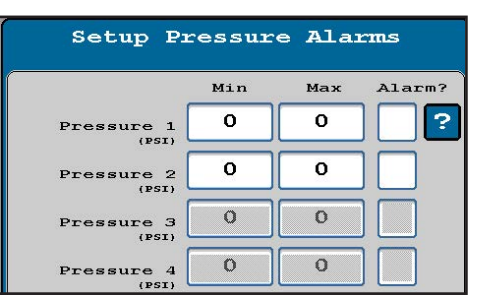

On the AgXcel wiring harnesses, Pressure signal 1 is on the NH3 Product 1 connector. Pressure signal 2 is on the Product 2 connector for Liquid.

#### 9. NH3 Setup (Please refer to your Owner's Manual for your NH3 settings)

| Setup Tank/Bin<br>Product 1 NH3<br>Tank 0<br>(a) 0<br>Current 0<br>Current 0<br>Current 0<br>(a) 0<br>Alarm?<br>Low Tank 0 | Setup Rate Sensor<br>Product 1 NH3 ?<br>Flowmeter 0<br>Flowmeter calibration units are<br>(Pulses/10lbs of Actual N) for NH3<br>applications. |                                                                                                    | Start with the Default values for Valve Response<br>Rate and Control Effort. Adjust as needed so<br>system adjusts quickly to speed/rate changes,<br>yet doesn't oscillate regularly going across the<br>field. If Control Deadband is set too low, it may<br>create oscillation in the system. |                                                                                                  |
|----------------------------------------------------------------------------------------------------|----------------------------------------------------------------------------------------------------|----------------------------------------------------------------------------------------------------|----------------------------------------------------------------------------------------------------|--------------------------------------------------------------------------------------------------|
| WWW.AGXCEL.COM                                                                                                    | 877-218-1981                                                                                                    | Product 1<br>Prese Rate 1<br>Values 80<br>(La WAA)<br>Bump 0<br>(La WAA)<br>Rate 0<br>Predefin<br>Display V<br>Smoothing V<br>Standby 0<br>Standby 0<br>Info@aa | L NH3 ?<br>Rate 2 Bate 3<br>100 120<br>ed or Rx<br>gxcel.com                                                                                                    | Setup Alarms<br>Product 1 NH3 ?<br>Off Rate Alarm 20 V<br>Section Valve Status<br>Peedback Alarm |

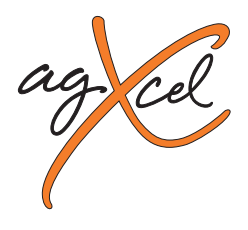

Involved AgXcel Harnesses: 17712, 17713, 17714, 55613

### Configuration – cont.

### 10. Product 2 Control Valve Setup -PWM Setup

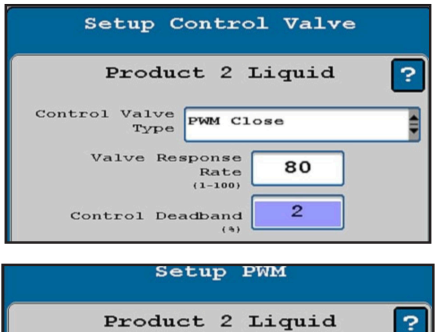

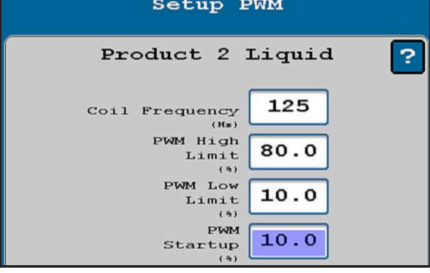

#### 

If pump is slow responding to rate or speed changes, increase Valve Response Rate 10hz at a time. If product oscillates around rate going across the field, reduce Valve Response Rate.

Control Deadband: Start at 2

Coil Frequency: Synergist ......125

PWM High Limit: Synergist ......80

Low Limit (Adjust in field as needed) Synergist ......10

Pump Startup (Adjust in field as needed)

Synergist .....10

### 11. Rate Sensor Flowmeter Setup

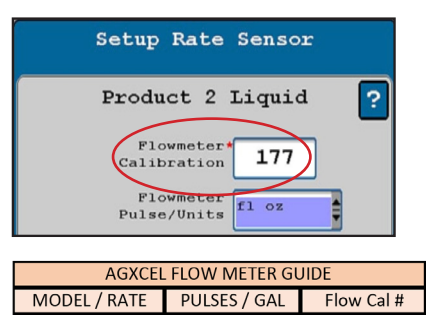

0.08 - 1.6 37850 \* 4731 \*For AgXcel GX40 Synergist, divide pulses/ gal by 128 and use fl. oz. as flowmeter units!

GX40 Synergist Flow Cal: 177

#### 12.Tank and fill Flowmeter Setup (Optional)

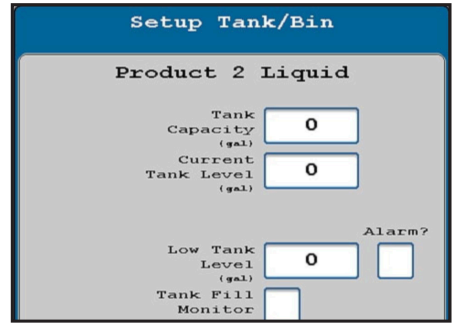

Check Tank Fill Monitor box if using a fill flowmeter. Then enter Tank Fill Flowmeter Calibration (Units are 10gal).

#### 14. Off Rate Alarm Setup

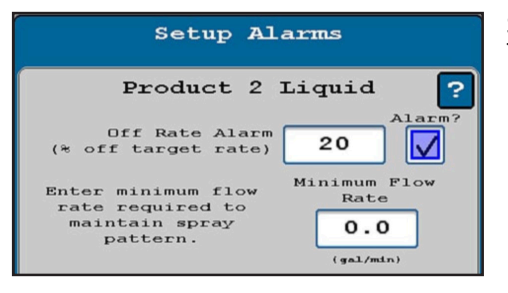

### 13. Set Rates & Rate Smoothing as desired.

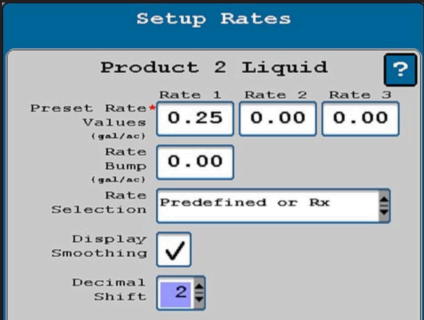

Set Rates and Rate Smoothing as desired. Check the Decimal Shift box to enter rates with one or more decimal point (such as 0.25 gpa).

Set Off Rate Alarm as desired. The Minimum Flow Rate box will be present if a pressure sensor has not been assigned to this product. Typically, Minimum Flow Rate will be left at 0.

**NOTE**: This guide sheet does not cover every possible setup. Your setup may be different. See the Raven Liquid Rate Controller Operators Manual for important safety information and complete setup and operating instructions.

info@agxcel.com

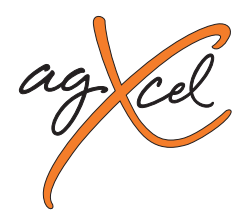

Involved AgXcel Harnesses: 17712, 17713, 17714, 55613

#### 15. Pressure Sensor

When using an AgXcel pressure sensor the steps must be performed below. AgXcel uses a 0 - 100 PSI pressure transducer and a calibration number of **50.0 mv/PSI** is to be used. To ensure that the sensor is properly calibrated, please make sure that the M12 connector with a **GREEN lit LED is DISCONNECTED** from the sensor, this will ensure that the sensor does not detect any pressure in the system. 0 Pressure = 0.00 V.

For compete information on how the **Sensor** is operating, go to: **Diagnostics > Readings > Pressure Sensors**. **0 Pressure Voltage should be 0.00 V**.

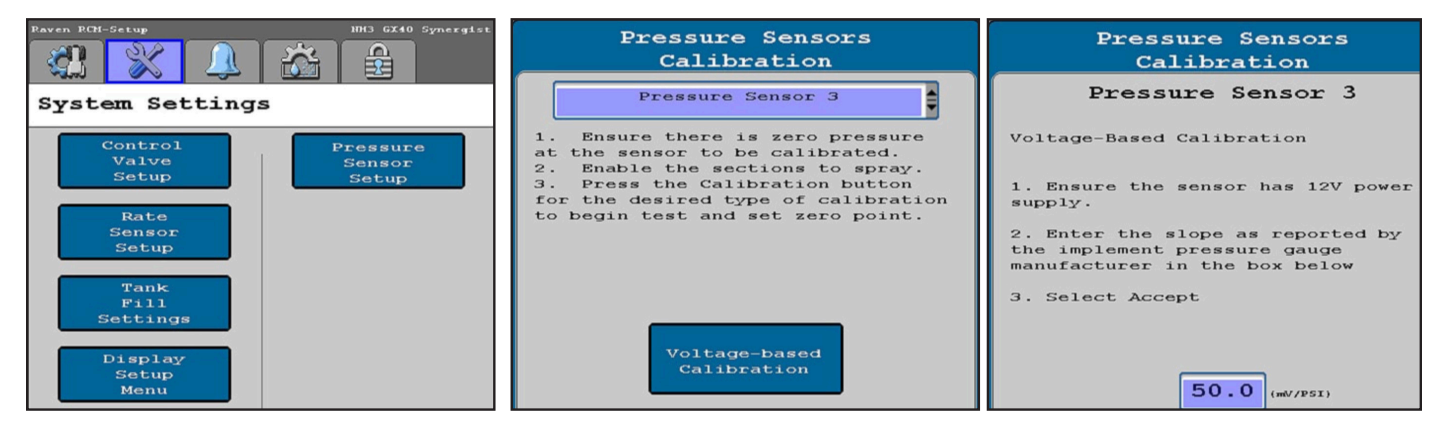

Valuable Tip for Best Startup Performance on AgXcel Liquid System. For best performance set the PWM Startup at or slightly above the normal operating PWM Duty Cycle (DC%). When the pump starts, it will go immediately to that Duty Cycle and then will have just a monitor adjustment to lock on to the Target Rate. For example, if the normal DC% is as shown on the right, set the PWM Start-up at 40%. And the pump will start just a little faster than normal operating speed for a quick return to rate.

**16. Advance Tuning** - Many times the Control Valve Settings are not enough to appropriately control the AgXcel EMD PWM Intelligent Module. Therefore, additional fine tuning using the Raven LRC under the Advance Tuning section is required. On the AgXcel GX2 or Synergist system the PID values must be modified. For more indepth details of this feature press the ? button.

Default Settings are: P = 50 D = 50 I = 20 S = 50 PID Valve Tunning for AgXcel GX2 Electric System: Set P = 90 D = 10 Set i = 10 S = 90

Setting P = 100 and S = 100 will ensure the quickest response from the AgXcel GX2 Electric System

Press and HOLD the SETTINGS tab for about 10 seconds until the Advanced Tuning button displays

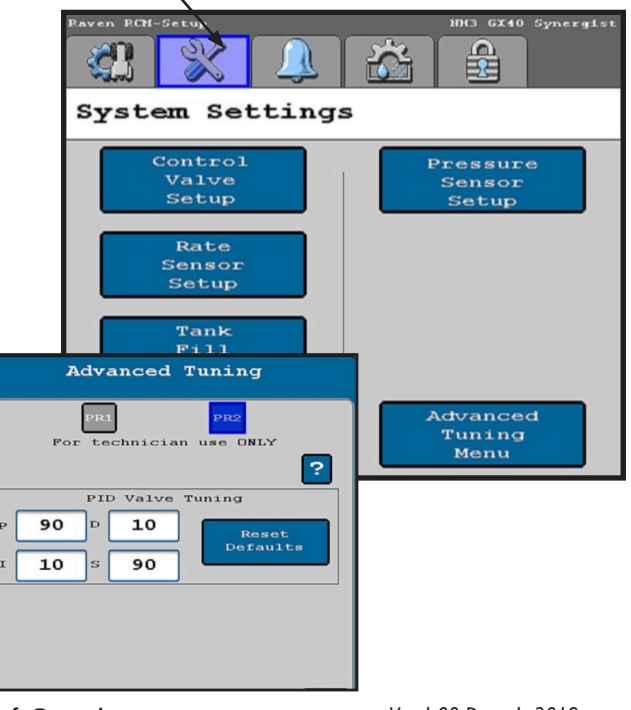

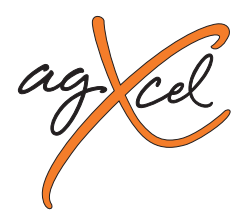

Involved AgXcel Harnesses: 17712, 17713, 17714, 55613

### Configuration – cont.

Set these 4 items in Setup -> Settings -> Display Settings

- Gal/min
- Pressure (PSI)
- DC(%) (PWM)
- Mi/hr

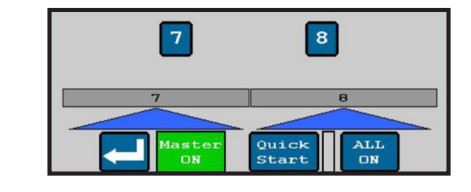

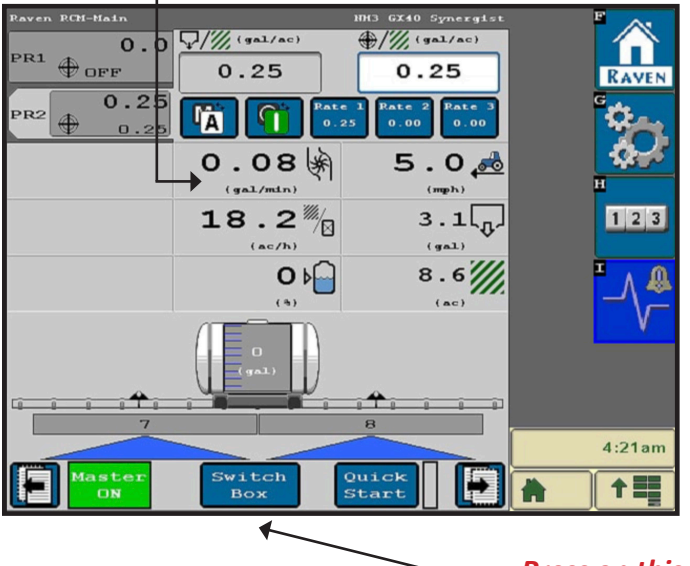

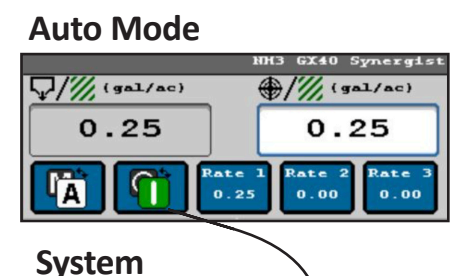

ENABLE /

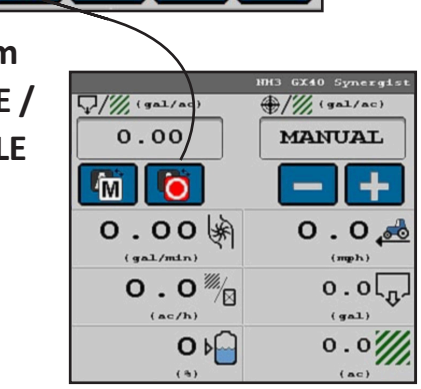

**Manual Mode** 

Press on this bar to open Section Switch Box

### 17. NH3 Initial Operation: PLEASE REFER TO YOUR OWNER'S MANUAL FOR YOUR NH3 SETTINGS

#### **18. Liquid Initial Operation in MANUAL mode:**

- Fill the system with water. For first time startup, open bleeder valve.
- Enter a Test Speed at Setup > Implement
- Navigate to MANUAL MODE as shown above.
- Height switch must be DOWN.
- Turn on Master Switch. Press + to increase flow.
- Monitor Flow (gal/min), PSI, DC, Pump RPM.
- Go to Section Switch box (above). Turn Sections OFF and ON.
- Turn Master Switch OFF.

#### **OPTIONAL MANUAL PUMP OPERATION:**

Start with Diagnostics > Tests > Calibrate PWM LIMITS. This is the place where you can manually run the pump to test the Liquid System:

Override Height Switch Manual Switch > ON Press Start > Press and hold (+) to speed up pump

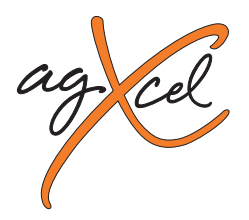

Involved AgXcel Harnesses: 17712, 17713, 17714, 55613

### 19. Liquid initial Operation in AUTO mode: (for Generic or liquid Fertilizer Tool profile):

- Enter a Test Speed at Setup > Implement
- Press the AUTO button
- Ensure that the hight switch is down or unchecked
- Turn the Master ON
- You can not monitor system flow vitals and ensure that all outlets of liquid are flowing
- Once again check sections of sections are being used
- System testing is complete Turn OFF the Master Switch

**AgXcel System Performance Settings** - To ensure the best performance of your AgXcel system especially at Start Up, setting the **PWM Start Up %** can be fine tuned. PWM Start Up % sends voltage to the pumps at the % that has been set. This can assist in the priming cycle to get the pumps running quicker. Once the pumps jumps up to the % set then it will begin its cycle to lock into the required target rate setting.

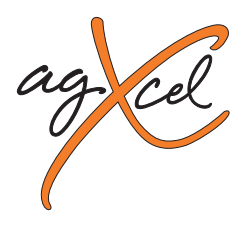

Involved AgXcel Harnesses: 17712, 17713, 17714, 55613

Initial Operations - STEP 1

# AgXcel highly recommends you perform these steps with water to verify system is correctly installed and ready for the field! Please note, pressure will be much lower with water than with NutriSphere.

Go to the **Section Test (Diagnostics, Tests, Select Product 2, Nozzle Flow Check)**. **Section Test** essentially functions like a **MANUAL** mode where you have direct control of pump and valves.

- 2. Turn the Master switch on and press START.
- 3. Test section valves by checking and un-checking boxes. Check boxes to open all valves.
- 4. Push the "+" button and hold it. Electric pump should begin running. (It takes lots of individual taps of this button to cause a visible effect).
- 5. Is water being pumped? If system is not primed, open the priming air bleed valve. This will allow air to be expelled and the pump to prime.
- 6. With pump running and water flowing, **push "1,2,3" button**. Look at flow in GPM. Is there a reading there? If not, is the system primed with water flowing to every row? If water is flowing, but no reading, check flowmeter calibration and wiring harness connections.

Helpful Tip

- 7. Push wrench button, now push the "-" button. Go back to the "1,2,3" screen. Did the flow in GPM decrease?
- 8. Make sure the GS2/GS3 flow readout in GPM can be increased and decreased with the plus & minus buttons.

| Paven PCH-Diagnostics IDD 6X40 Synergist<br>Tests PR1 PR2                                                                                                    | The Section Test is the first and most basic test to<br>make sure that the system is set up and hooked<br>up correctly. This test verifies that you can run the<br>pump and control the speed of the pump<br>If there is a problem with the operation of the<br>system, start with the section test. |
|----------------------------------------------------------------------------------------------------|----------------------------------------------------------------------------------------------------|
| <b>I</b>                                                                                                    | Section Test                                                                                                    |
| <pre>Please select a test you would like<br/>to perform.<br/>You can select the product buttons<br/>above to change the selected<br/>product. You will be returned to<br/>this page when you change the<br/>selected product.<br/>Some tests will not be available<br/>across different products.<br/>Note:The Master Switch must be off<br/>to select a test</pre> | <ol> <li>Select the section outputs to be activated.</li> <li>Turn the Master Switch on.</li> <li>Press the Start Button.</li> <li>Toggle Sections using the buttons.<br/>Note: Turn the Master Switch off to stop product application.</li> </ol>                                                   |
| Go to Step 2 on the next page when you<br>can increase and decrease the GPM<br>reading using the + and - buttons.                                                                                                    | Press and hold the - or +<br>button to operate the<br>control valve.                                                                                                    |

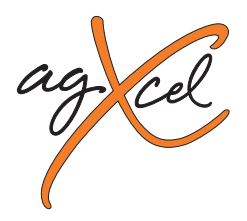

Involved AgXcel Harnesses: 17712, 17713, 17714, 55613

### **Initial Operations - STEP 2**

- 1. Go to the Nozzle Flow Check (Diagnostics, Tests, Nozzle Flow Check). This test will operate the system as if it were running in the field at a speed and application rate you enter. (Note: When testing with water, the system will operate much differently than it will with the actual product. It will take much higher rates with water to build pressure and it may not lock on to rate as well.)
- 2. Test Speed: Enter your typical field operating speed.
- 3. Rate: Enter your typical application rate. (32 oz/ac. Ignore gal/ac)
- 4. Turn the Master switch on and press START.
- 5. Pump will turn on and begin applying the entered rate.
- 6. Observe the system. Are the flow and pressure on the screen stable and reasonable? Is the flow reasonable and equal from each application point?
- 7. Repeat this **test at minimum and maximum** values for both **Test Speed and Rate**. Remember heavier, thicker products such as NutriSphere will have higher pressures at a given flow than water.
- 8. You can use this procedure with product (instead of water) to verify your **minimum pressure is at least 10 psi** (to ensure all check valves open). Also check the **maximum speed and rate to make sure pressure is under 50 psi**.

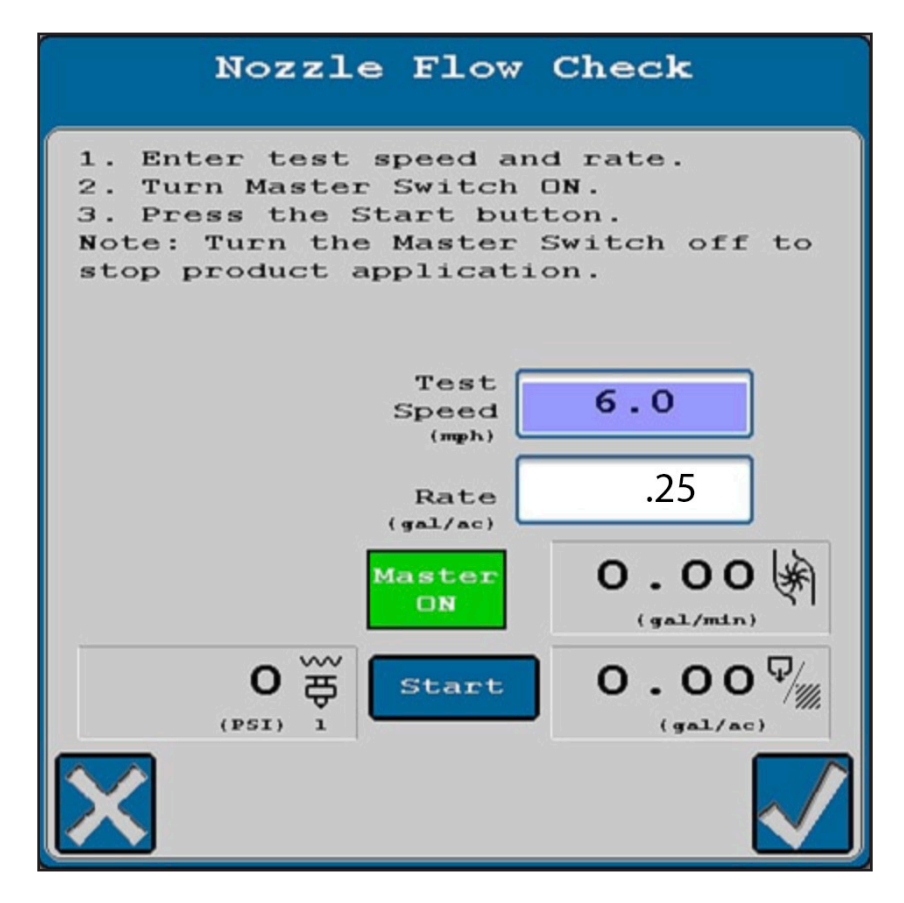

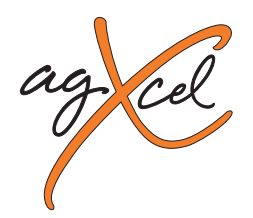

Agxcel #1 7712 315-250 47-Pin Connects to the A-2 B-2 5 D-2 Liquid Rate Control Module 37-Pin Round Connector To NH3 Wire Size: 18G Length: 2ft High Current GND 01 BLK01 Sensor GND 02 -BLK02-03 BLK03 High Current GND 04 BLK01 01 Valve GND High Current Power (15A) 05 RED01 02 Valve GND BLK02 High Current Power (15A) 06 RED02 03 Valve Power RED01B Pressure Signal 1 07 \_PURP\_ BLK06 04 Section 01 PURP/WHT= Pressure Signal 2 08 05 Section 02 09 BLU03 06 Section 03 10 BLK/WHT 07 Section 04 11 BRN/WHT 08 Section 05 Flow Meter Signal 12 BLU01 WHT/BLU 09 Section 06 13 10 14 11 15 12 Product 2 Flowmeter 16 BLU02 13 17 14 18 GR 15 Servo (-) PWM 19 YEL 16 Servo (+) PWM 20 17 21 ORNG 18 MASTER ON /OFF 5 VDC Sensor Power 22 REDO3 19 Control Valve (-) 23 GRN 20 Control Valve (+) YEL 24 21 Flow GND BLK03 25 22 MASTER ON/OFF 26 ORNG 23 27 24 28 REDOSE 25 Flow 5V Product 2 PW M (+) 29 WHT/YEL 26 Product 2 PW M (-) 30 WHT/GRN 27 Imp. Height Sw Input 31 BLK04 BLU01 28 Flow Signal 32 BLK05 29 Sensor GND 12 V Sensor Power 33 RED04 30 12V Sensor Power RED04 Sensor GND 34 BLK05 -PURP-31 Pressure Signal 1 35 32 Section 01 36 BI K06 33 Section 02 37 BR N 34 Section 03 38 BLU03 PURP/W Pressure Signal 2 35 Section 04 39 BLK/WHT 36 RED01 Power Section 05 40 BR N/WHT 37 RED02 Power Section 06 41 WHT/BLU= Section 07 42 =WHT/BLK= Section 08 43 WHT/BR N 44 45 Height Switch 46 47 BI KO4 Α GND RED03 В +5V Version 1.1 ÷ G-2 Ę E-2

Created 01-15-18

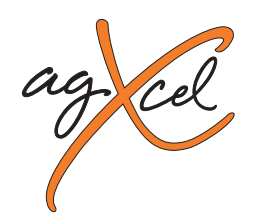

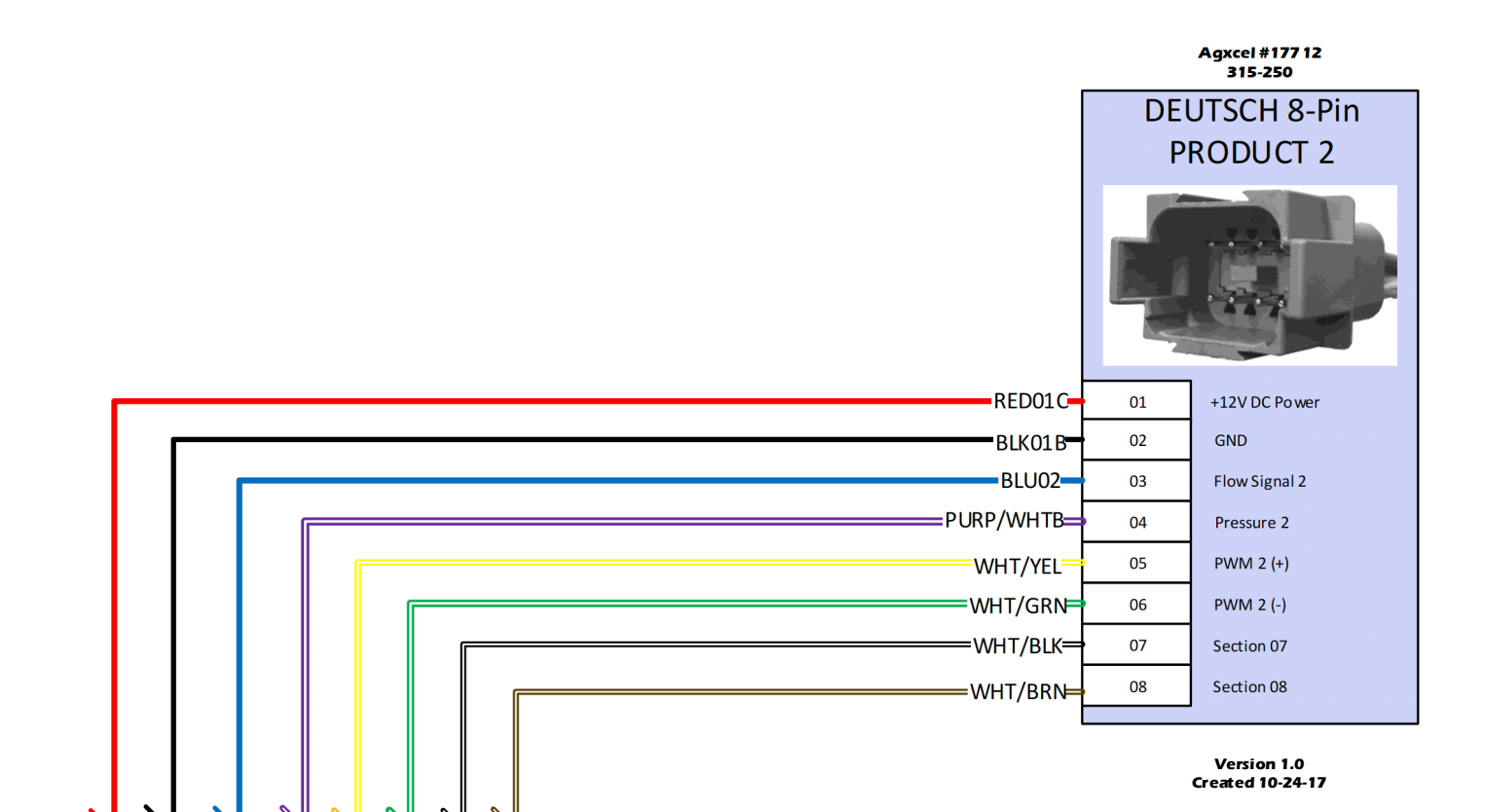

D-1

B-1

A-1

C-1

**Г-1** 

F-1 G-1

H-1

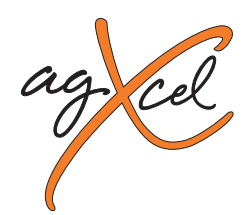

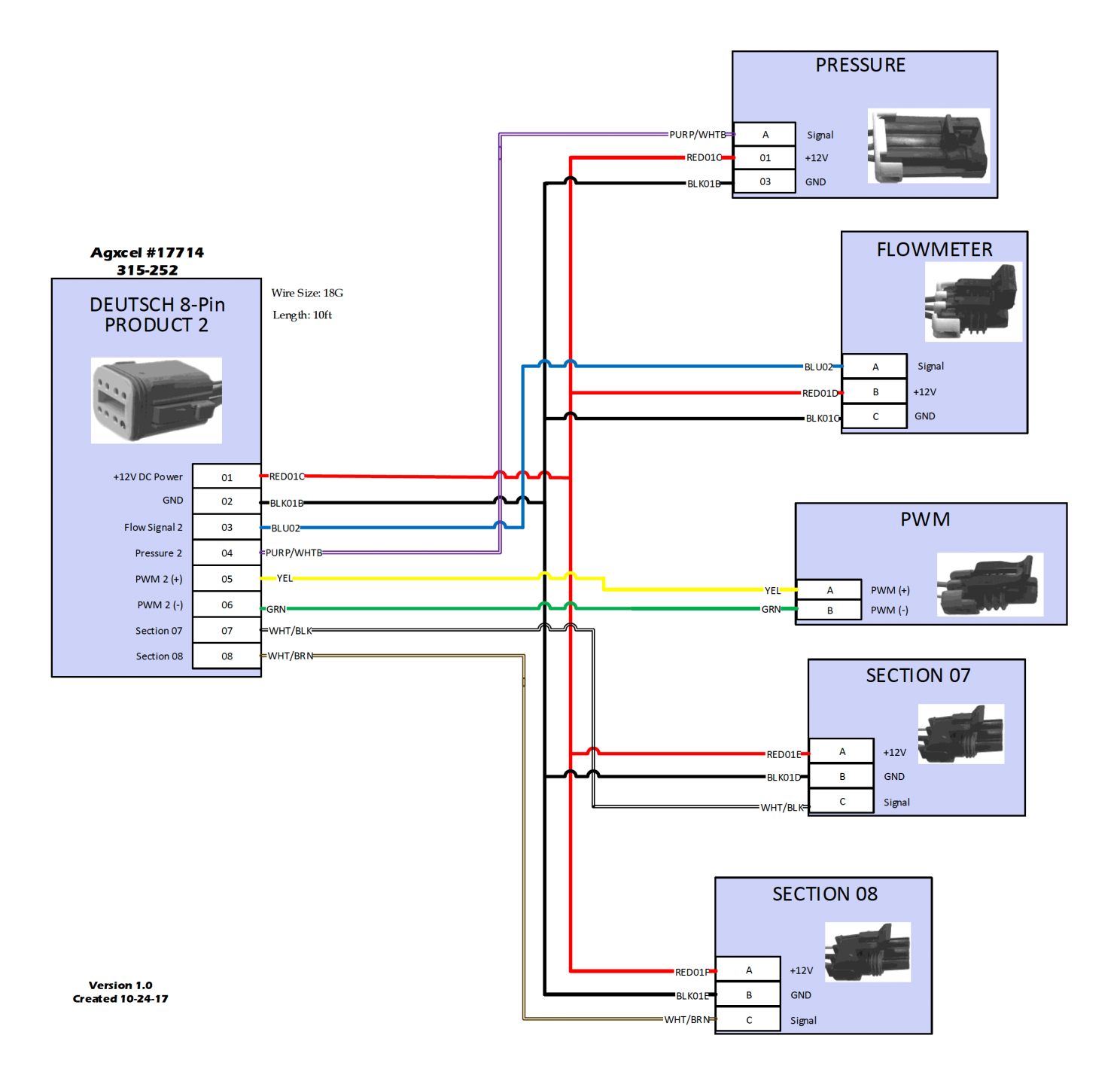

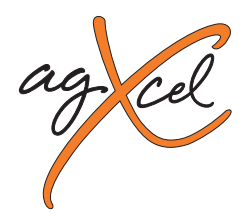

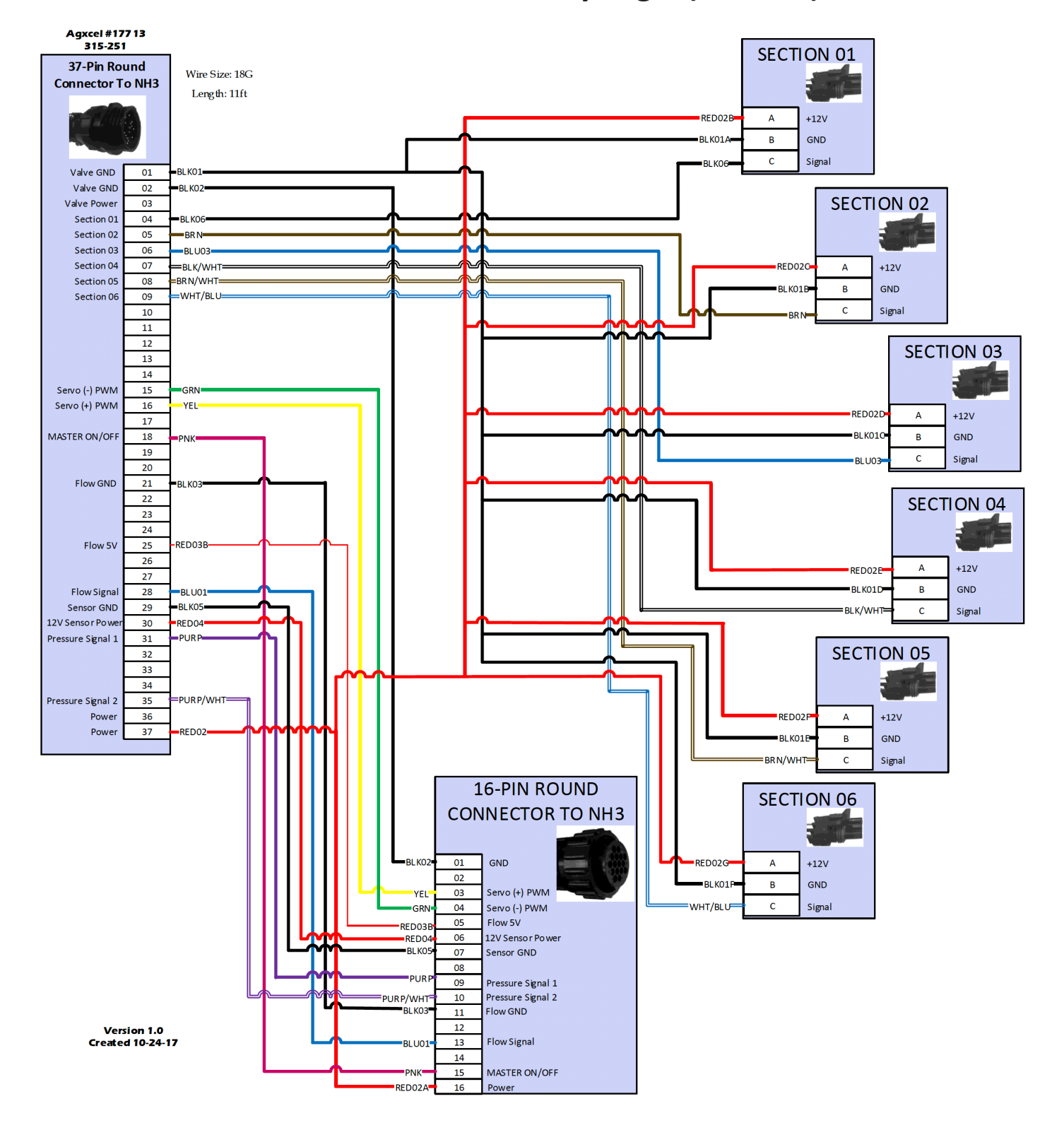

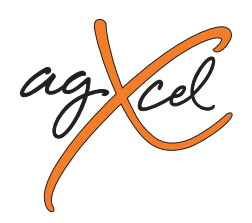

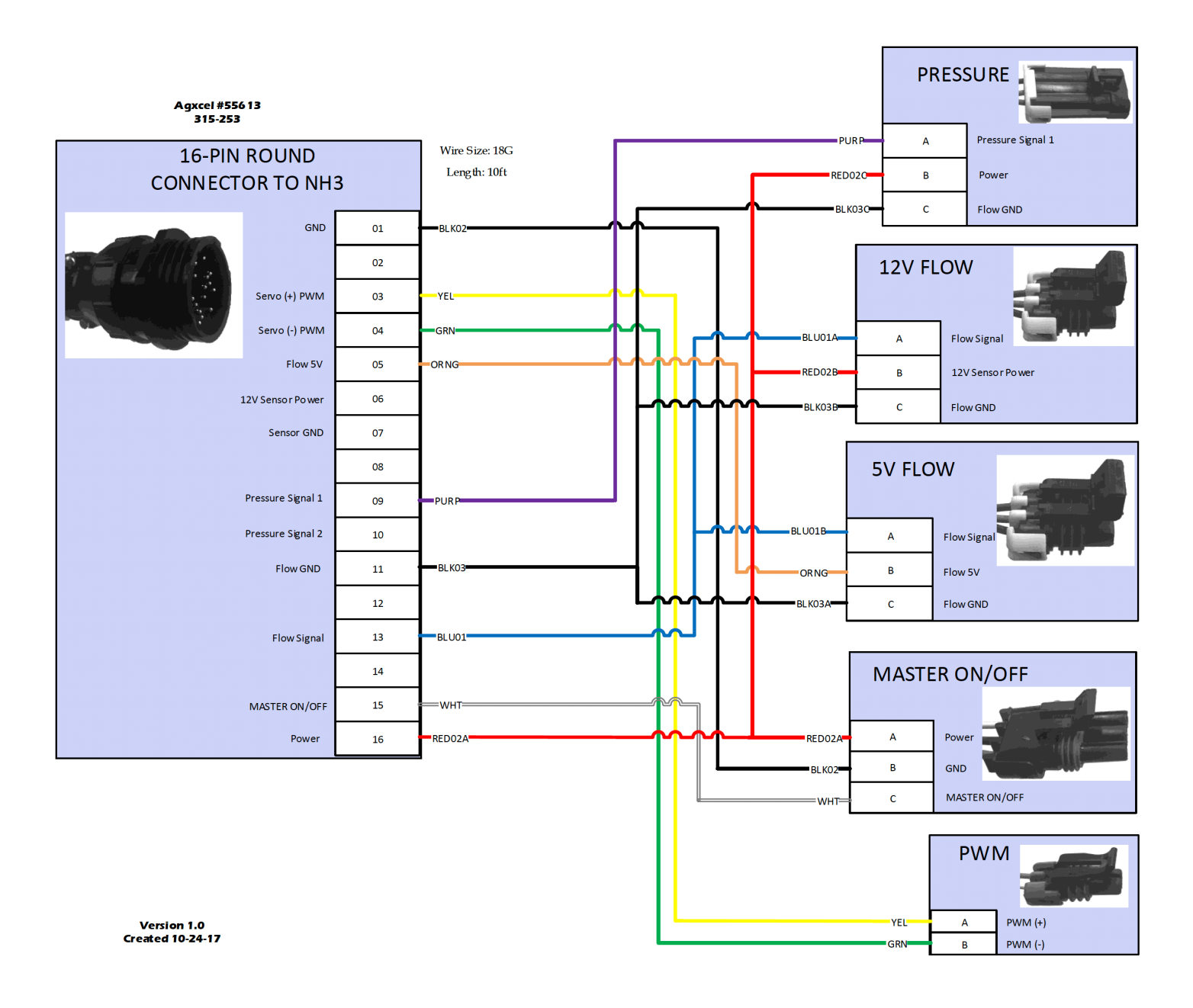

info@agxcel.com